怎样挑选既划算又合适的手机套餐

# □洛报融媒记者 王昕昕

AO6 助老1+1

"我每月的套餐费不高,但套餐内包含的流 量总不够用,用超会扣不少钱。"

"我根本不知道自己的手机套餐是什么档位。" …………

近日,记者走访发现,不少老人的手机套餐 存在不符合自身使用情况等问题。记者采访了 市市场监管局有关负责人,对手机套餐的相关问 题进行梳理。

# 如何办理手机套餐

#### 以中国移动为例——

1.打开微信

2.在上方搜索框中输入"中国移动公众号" 后点击"搜索"

3. 在中国移动公众号界面, 点击最下方的 "我要办理"中的"套餐专区"

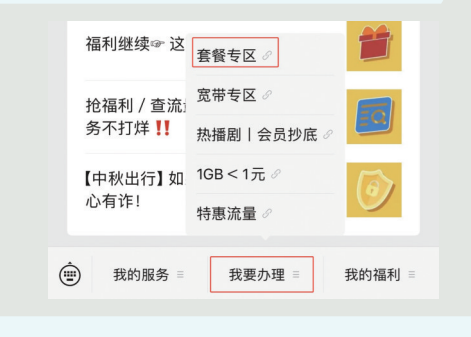

#### 4.可在最上方看到当前套餐详情

5.在"更多套餐"下,选择要办理的套餐 6.点击"立即办理"进入确认订单界面

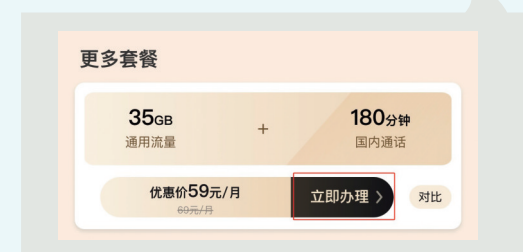

7. 点击"获取验证码"

- 8. 输入验证码
- 9. 点击"确认办理"即可

## 以中国联通为例——

1. 打开"中国联通" App

- 2. 点击首页界面的"服务大厅"
- 3.在"号卡套餐"下点击"套餐变更"

| 号卡套餐 |          |              |           |                  |  |
|------|----------|--------------|-----------|------------------|--|
| 远靓号  | 小套餐      | ■<br>合约机     | ■<br>号卡激活 | eSIM专区           |  |
| 携号入网 | 役   我的套餐 | (ල්)<br>余量查询 | 可已订业务     | <b>注</b><br>賽餐变更 |  |

4.选择要办理的套餐
 5.点击"立即办理",按提示操作即可
 温馨提示:融合套餐等用户暂不支持线上变

## 更套餐,需要到附近营业厅办理。

# 关于手机套餐,注意别踩这些"坑"

"办理手机套餐有不少'坑',很多老人常常 因为缺乏了解、不懂专业术语、贪图便宜等,每 月多花了不少冤枉钱。"市市场监管局相关负责 人说,在办理手机套餐时,一定要注意避免以下 几个"坑"——

#### 在怒信自不透

套餐信息不透明

一些客服人员在宣传、推广套餐时,往往不 提供清晰的套餐信息,使用的专业术语过多,让 老人听得云里雾里。

## 虚假宣传

一些客服人员存在虚假宣传、片面夸大或 混淆资费优惠幅度的情况,导致老人对实际资 费产生误解。

#### 未经同意,升级套餐

有的工作人员会通过上门服务等方式,未经 老人同意便将套餐升级,同时推销手机、宽带等 产品。

#### 霸王条款

比如,取消高价套餐需要本人到营业厅办 理,开通时却可以通过电话远程操作、手机套餐 不允许降档等。

#### 试用陷阱

一些客服人员在推销套餐时,往往会使用 "您可以先免费试用一个月,一个月后自行取 消"等话术忽悠老人先办理,不少老人可能到时 没有及时取消,套餐默认自动续订,导致多花冤 枉钱。

# 【 ↓ ~ 怎样挑选既划算又合适的手机套餐

"市面上的手机套餐良莠不齐,老人在选择时,有两个准则:一要看套餐是否划算,二要看 套餐是否适合自己。"市市场监管局相关负责人 说。在此,他提醒大家注意以下事项——

## 了解自身消费情况

要知道每个月的话费大概在哪个档位,要 了解每个月大概用多少流量和通话时长等。

#### 比较套餐费用

在比较各个套餐费用后,选择性价比高的 套餐。需要注意的是,一些运营商可能有首月 免费、赠送话费等活动,可以降低费用,但要认 真了解活动内容,避免上当。

#### 搞懂套餐内容

要了解清楚套餐内的流量额度、通话时长、 扣费细则等各项内容。其中,最重要的是要明 确套餐内的流量属性。

●通用流量:没有指定手机应用的流量,通 常分为国内通用流量和省内通用流量。

国内通用流量:可以在全国各地使用的 流量。

省内通用流量:只能在手机卡所属的省内 使用的流量。

●定向流量:只针对指定的手机应用、内容 等的流量。

#### 了解优惠活动规则

很多活动存在优惠时长有限、需要自行取消 等"硬伤"。因此,在选择套餐时,要格外注意。 (本文图片均为手机截图)

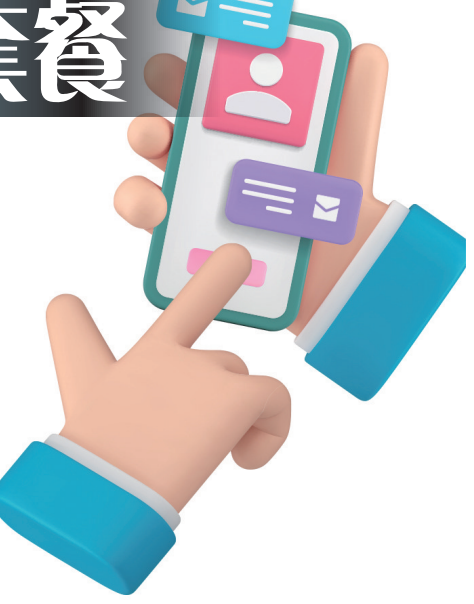

# 社区发放"老年补助金" 让60岁以上老人领"月薪"

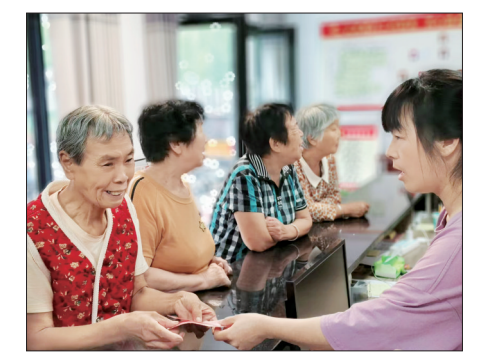

"老年补助金"发放现场(**受访者供图**)

# □洛报融媒记者 刘嘉仪 通讯员 周博

"'月薪'100元,一季度一发,这 是社区对老人的关爱,大家特别感 激。"近日,在宜阳县兴宜街道解放路 社区新时代文明实践站,76岁的张成 道拿着刚领到的300元"老年补助金" 开心地说。

当日是解放路社区2024年第三季 度"老年补助金"发放日,从上午9点开 始,老人陆续来到社区新时代文明实践 站排队,至天黑时,有近800位老人领 到"老年补助金",合计20余万元。

据介绍,解放路社区自2000年 起,每月都会拿出一定数额的集体经 济资金发放给辖区60岁以上的老人, 用于补贴他们的日常生活。"老年补助 金"每季度发放一次,最初的标准是每 人每月10元,经过逐年增加,标准已 经变为60岁至80岁的老人每月100 元,80岁以上老人每月120元。

为了将这一好事办实,鼓励更多 人加入爱老、敬老队伍,解放路社区还 推出了多项人性化的举措:老人不方 便,党员或志愿者将补贴金送到家;每 月12号免费为老人检查身体;上门开 展养老认证;为身患重病的老年人发 放大额养老补贴……

解放路社区相关负责人表示,只 要条件允许,社区会一直持续开展这 一惠民实事,努力让"老年补助金"继 续上涨,让老人共享社区发展新成果, 晚年生活更有保障。